# A mérlegjegy készítés:

### Mérés elvégzése:

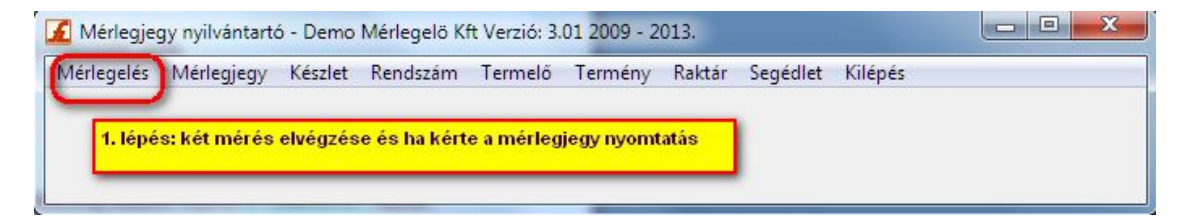

| Rendszám        | Be-üres? Be-termé     | eny Ki-termér      | ny Be-méré         | és Ki-m               | érés Be-n |
|-----------------|-----------------------|--------------------|--------------------|-----------------------|-----------|
|                 | Üres, ha nincs a      | a telepre méréssel | l beléptetett járn | านี.                  |           |
| 1.<br>Belépé    | 2.<br>skor Kilépéskor |                    | ~                  |                       | P4        |
|                 | - BE KI - választ     | Töröl              | Nyomtat            | Mégsem                |           |
| Mérés Egyéb Név | Rend                  | szám.              | Bi                 | zonylatszám: <b>M</b> |           |
|                 | BE                    |                    |                    | 🍗 кі                  |           |
| Mérés           | kg 🗌                  |                    | Mérés              | k                     | g 🗖 🗌     |
|                 |                       |                    | Termény            | [                     |           |
|                 |                       |                    | Raktár             |                       |           |
|                 |                       |                    | Név                |                       |           |
|                 | Mérlegelt:            | 0                  | kg                 | ОК                    |           |
|                 |                       |                    |                    |                       |           |

Beléptetés: A rendszám megadása, kiválasztása:

| Bent lévő rendszámok , járművek Beszállítás 🛛 🕅                                                                        | 23      |
|----------------------------------------------------------------------------------------------------|---------|
| Rendszám Be-tires? Be-termény<br>Rendszám ABC-123 Rkod: 70001<br>Tára: 100                                             | Be-nett |
| Belépéskor?                                                                                                    | •       |
| Rendszámok                                                                                                    |         |
| Keres     Sorrend: Oszlop megjelölés és klikk az oszlop fejlécre       Kód     Rendszám     Tára       Név     100 név | ]       |
|                                                                                                    |         |
|                                                                                                    | ]       |
| Kiválaszt Új Módosít Töröl Nyomtat Mégsem                                                                              |         |

Belépéskor a jármű beszállítást vagy kiszállítást (azaz belépéskor: üres) végez: Azonos rendszámmal csak egy jármű lehet bent egyszerre.

| Rendszám                       | ABC-123 | Rkod: | 70001 |
|--------------------------------|---------|-------|-------|
| Tára:<br>Belépéskor 1<br>Tires | ////    |       |       |
|                                |         | 1 11/ |       |

Mért mennyiség megadása a választott mennyiségi egységben (itt kg).

| Mérés         |                                   |                |   | ×   |
|---------------|-----------------------------------|----------------|---|-----|
| Rendszám: AB( | C-123 (írja át)                   | M 15000001     |   |     |
| Meres   Egyep |                                   |                |   | . 1 |
| Mért mennyi   | <sub>iség</sub> <mark>1540</mark> | kg             | 0 | 0   |
| Termény       | , KUKORICA (ne trólje írja        | a tKod 10001   |   |     |
| Tisztas       | ág <mark>95 %</mark> V            | /iztartalom 14 | % |     |
| Raktár        | raktár                            | kKod 60001     |   |     |
| Név           | Jó Áron (ne törölje írja ál       | t oKod 30001   |   |     |
| Megjegyzés    |                                   |                |   |     |
|               |                                   |                |   |     |
|               |                                   |                |   |     |
|               | OK                                | Mégsem         |   |     |

| Nérés -  | - 22.       |                  |                             |          |       |       |          | >   |
|----------|-------------|------------------|-----------------------------|----------|-------|-------|----------|-----|
| Rendszám | ABC-123 (   | írja át)         | M 1500                      | 00001    |       |       |          |     |
| Mérés E  | gyéb        |                  |                             |          |       |       |          | . 1 |
| Mért     | t mennyiség | 1540             | kg                          |          | Ī     | )     | 0        |     |
|          | l eméry     | UKORICA (ne l    | trolie inja tKo             | d 10001  | I     |       |          |     |
|          | Tisztaság   | 6                | Viztartalor                 | m 14     | *     |       |          | 4   |
|          | Raktár 🚽    | date.            | Me                          | gnyíló a | ablak | ból v | /álasztá | S   |
|          | Név 🌱       | e Aton (ne torol | <mark>je inja át</mark> oKo | d 30001  |       |       |          | П   |
| Megjeg   | yzés        |                  |                             |          | -     |       |          |     |
|          |             |                  |                             |          |       |       |          |     |
|          |             | 0                | к м                         | égsem    |       |       |          | _   |
|          |             | B                |                             |          |       |       |          |     |
|          |             |                  |                             |          |       |       |          |     |

A termény kiválasztása a "Termény" gombra kattintással.

Tisztaság és viztartalom megadása most vagy kilépéskori mérésnél. Tisztaságnál a szemetességet is megadhatja és dupla klikkre 100% -ból vonja ki.

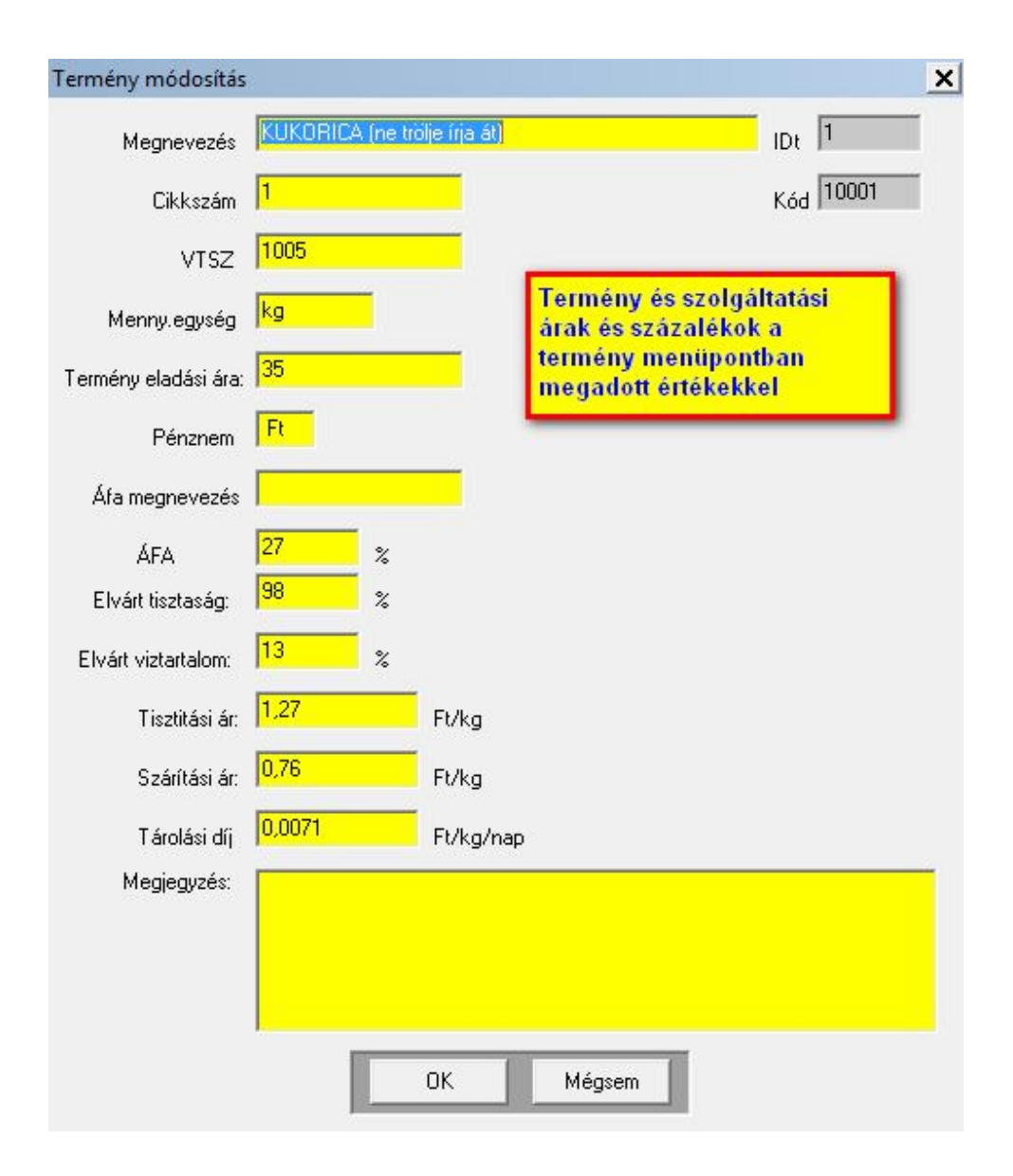

| Mért mennyiség | 1540 <mark>-</mark>    | kg                            | 0 | 0            |
|----------------|------------------------|-------------------------------|---|--------------|
| Termény        | KUKORICA (ne trólia    | e írja <sub>tKod</sub> 10001  |   |              |
| Tisztaság      | <mark>95</mark> %      | Viztartalom 14                | % | Mért értékek |
| Raktár         | raktár                 | kKod 60001                    |   |              |
| Név            | Jó Áron (ne törölje ír | <mark>ja át</mark> oKod 30001 |   |              |
| egjegyzés      |                        |                               |   |              |
|                |                        |                               |   |              |
|                |                        |                               |   |              |

| Mérés                    |                          |                   | × |
|--------------------------|--------------------------|-------------------|---|
| Rendszám:                | ABC-123 (írja át)        | <b>M</b> 15000001 |   |
| Mérés Eg                 | yéb                      |                   | 1 |
| Tisztaság<br>Víztartalom | Szabvány<br>98<br>13     | Dátum 2015.06.10. |   |
| Belép üres               | P Nem                    | Idö  11:51:43     |   |
| Rendsz.kó                | d 70002                  | IDm               |   |
|                          |                          | Tára súly 0       |   |
| Sza<br>érté              | bvány vagy elvárt<br>kek | Cikkszám 1        |   |
| _                        |                          | Tiszt.ár 1,27     |   |
|                          |                          | Szárit.ár 0.76    |   |
|                          |                          | Napiár 35         |   |
|                          | 0                        | )K Mégsem         |   |
|                          |                          |                   |   |
|                          |                          |                   |   |

| Bent lévő rendszámok , járműve | 2k                  |                             |                           | -        | X       |
|--------------------------------|---------------------|-----------------------------|---------------------------|----------|---------|
| Rendszám                       | Be-üres? Be-termény | Ki-termény                  | Be-mérés                  | Ki-mérés | Be-nett |
| •                              |                     | nyugta (nem<br>nyomtatás ké | mérlegjegy)<br>erése<br>  |          | 4       |
| Úi-BE<br>Mérés Egyéb Név       | KI - választ        | Töröl Nyo                   | mtat Mégs<br>Bizonylatsza | ám: M    |         |
| В                              | E                   |                             | к                         |          | _       |
| Mérés                          | kg                  | Terr<br>Ra                  | nény  <br>ktár            | kg       |         |
|                                | Mérlegelt: 0        |                             | kg                        | ΟK       |         |

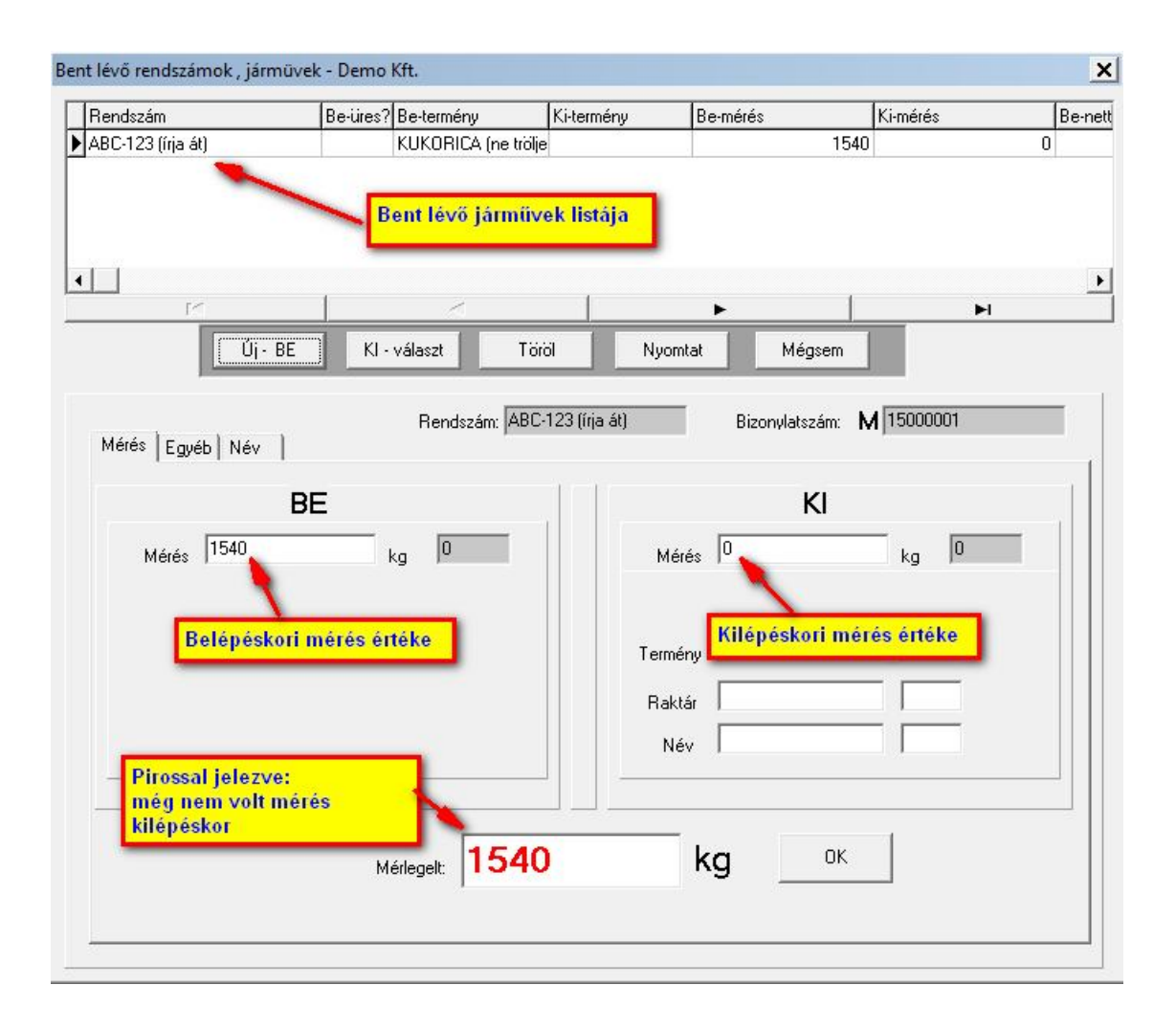

| Bent lévő rendszámok , jármű                 | <sup>/ek - D</sup> Kilépéskori mé | rés lépései:        |                     |     |
|----------------------------------------------|-----------------------------------|---------------------|---------------------|-----|
| Rendszám                                     | Bei                               |                     | Ki-mérés            | Be- |
| ABC-123 (írja át)                            | KUKORICA (ne trölje               |                     | 1540                | 0   |
| $\overline{}$                                | Rendszámot választ                |                     |                     |     |
|                                              | ~                                 | ►                   |                     | 4   |
| Új• BE                                       | KI - választ Töröl                | Nyomtat M           | égsem               |     |
| N                                            | <i>N</i> érés                     |                     |                     | ×   |
| Mérés   Egyéb   Név                          | Rendszám: ABC 123 (írja át)       | M 15000001          |                     |     |
|                                              | Meres   Egyéb                     |                     |                     |     |
| Mérés 1540                                   | Mért mennyiség <mark>540</mark>   | kg <sup>Kiléi</sup> | péskori mérés érték |     |
|                                              | Tisztaság <mark>95 :</mark>       | % Viztartalom 14    | *                   |     |
| Kilépéskor adja meg<br>módosítja a %-os érté | vagy<br>keket                     | 1                   |                     |     |
|                                              | Megjegyzés                        |                     |                     |     |
|                                              | -os adatok kilépéskori bevitellel | OK Mégsem           |                     |     |

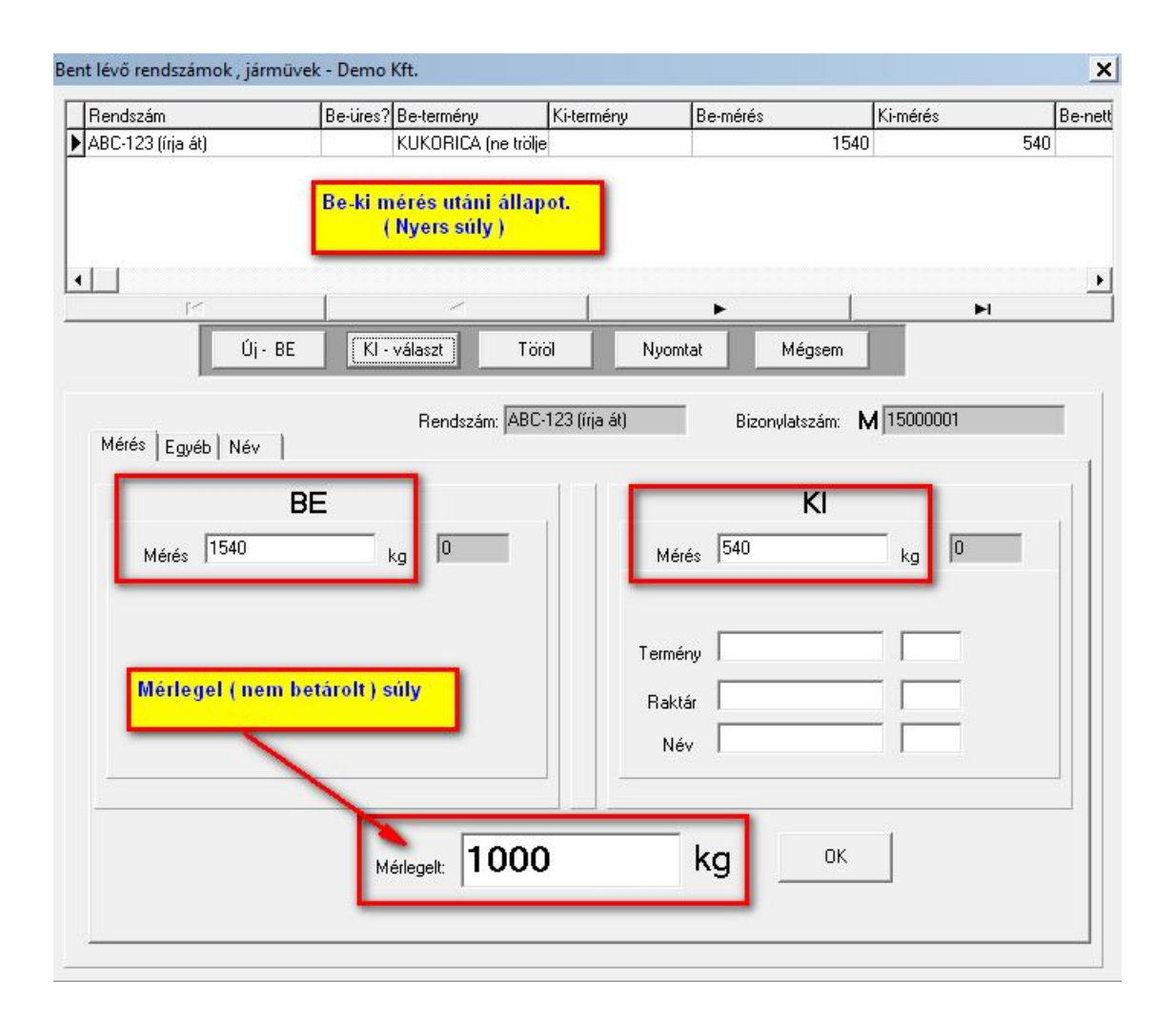

| Rendszám          | Be-üres? Be-termény | Ki-termény          | Be-mérés      | Ki-mérés              | Be-ne  |
|-------------------|---------------------|---------------------|---------------|-----------------------|--------|
| ABC-123 (írja át) | KUKORICA (ne        | trölje              |               | 1540                  | 540    |
| •[]               | Me                  | erlegelési nyugt    | a készítés    |                       |        |
| 14                | <                   |                     | •             |                       | -<br>H |
| Új - B            | E KI - választ      | Torol Ny            | omtat Mégs    | em                    |        |
|                   |                     |                     |               |                       |        |
|                   | Bendszám 🕻          | ABC-123 (íria át)   | Bizonulatezá  | im: <b>M</b> 15000001 |        |
| Mérés Egyéb Név   | richdszdii. j       | in a rea (interact) | Dizoriyidiszo |                       |        |
| 1 1 1             |                     |                     | 100           |                       |        |
|                   | BE                  |                     | K             | l                     |        |
| Mérés 1540        | ka 0                |                     | dérés 540     | ka 0                  |        |
| meres 1           | Ng i                |                     | noros 1       | ng j                  |        |
|                   |                     |                     |               |                       |        |
|                   |                     | Te                  | mény          |                       |        |
|                   |                     |                     |               |                       |        |
|                   |                     | R                   | aktar I       |                       |        |
|                   |                     |                     | Név           |                       |        |
|                   |                     |                     |               |                       |        |
|                   |                     |                     |               |                       |        |
|                   | 10                  | 00                  | ka            | пк                    |        |
|                   | Mérlegelt:          | 00                  | ry            |                       |        |
|                   |                     |                     |               |                       |        |

| Kiállította:<br>Demo Kft. |                      |                            |                             |           |           | Kész           | ült: 2015.06.1 | 0. 12:24:13    |
|---------------------------|----------------------|----------------------------|-----------------------------|-----------|-----------|----------------|----------------|----------------|
| Kód: 30001<br>Kód: 70002  | Név: Jó /<br>Rendszá | Áron (ne tör<br>ám: ABC-12 | ölje írja át<br>3 (írja át) | )         |           | _              |                |                |
|                           |                      |                            | N                           | lérlegelé | si adatol | ¢.             |                |                |
|                           |                      | Tisztas                    | ág %                        | Viztar    | talom %   |                |                |                |
| Megnevezés                |                      | Elvárt                     | Mért                        | Mért      | Elvárt    | Belépéskor     | Kilépéskor     | Mért mennyiség |
| KUKORICA (ne tri          | ölje írja            | 98,00                      | 95,00                       | 14,00     | 13,00     | 1 540          | 540            | 1 000          |
|                           |                      |                            |                             |           | M         | érlegelt nettó | : 1000 kg      |                |
|                           |                      | átadó                      |                             |           |           |                | átvevő         |                |

### MÉRLEGELÉSI NYUGTA

Mérlegjegy 2015. www.szecsy.hu info@szecsy.hu

| Rendszám             | Be-üres?    | Be-termény        | Ki-termény      | Be-mérés     | Ki-mérés             | Be-ne    |
|----------------------|-------------|-------------------|-----------------|--------------|----------------------|----------|
| ABC-123 (írja át)    |             | KUKORICA (ne tröl | je              |              | 1540                 | 540      |
|                      |             |                   |                 |              |                      |          |
| <mark>1. lé</mark> j | pés 2. I    | épés              | 1               |              | Ĩ                    | <u>)</u> |
| Ú                    | j · BE KI · | választ Tö        | iról Nyon       | ntat Mégs    | em                   |          |
| Mérés Egyéb Név      | <b>_</b> _  | Rendszám: AB(     | C-123 (írja át) | Bizonylatszá | ám: <b>M</b> 1500000 | 1        |
|                      | BE          |                   | .111.           | к            | 1                    |          |
| Mérés 1540           |             | (g                | Mé              | rés 540      | kg                   | 0        |
|                      |             |                   | Term            | ény 🗌        |                      | -        |
|                      |             |                   | Rak             | tár 🗌        |                      |          |
|                      |             |                   | N               | év 🗌         |                      |          |
| -                    |             |                   |                 | 3. léj       | pés                  |          |
|                      | м           | érlegelt: 100     | 0               | kg 📃         | ок                   |          |
|                      |             |                   |                 |              |                      |          |

| ✓ Mérlegjegy Szállítólevél | Mi kerü | iljön nyomtatásra?      |
|----------------------------|---------|-------------------------|
| zállítólevél               | -       |                         |
| Szállító                   |         |                         |
| Név                        |         | Mérlegjegy menü pontban |
| Cim:                       |         | Resold is rekemeto      |
| Adószám:                   |         |                         |
|                            |         |                         |

|             |                                       |         | MÉRLI             | EGJE      | GY                    | BE                  | Eredeti p                               | példány                     |
|-------------|---------------------------------------|---------|-------------------|-----------|-----------------------|---------------------|-----------------------------------------|-----------------------------|
| Kiállíto    | tta:                                  |         |                   |           |                       | Bi:<br>Készű        | zonylatszám: J 20<br>ilt: 2015.06.10. 1 | 0 <b>150001</b><br>12:39:56 |
| Dem<br>4080 | no Ktt.<br>0 Hajdúnánás Mérleg utca 1 | 123. Ad | ószám: 1          | 1234567   | 78-1-12               |                     |                                         |                             |
| Ren         | dszám:ABC-123 (írja át)               |         | Kód:7             | 70002     |                       |                     |                                         |                             |
| Tern        | nelö: Jó Áron (ne törölje írja        | i át)   |                   |           |                       | Öster               | rm.ig:                                  | Kód:30001                   |
|             |                                       |         |                   |           |                       |                     | 5                                       |                             |
|             |                                       |         | Mér               | legelés   | si adatok             |                     | láráa                                   | Mát mannuisás               |
| Megnevez    | zés                                   |         | Dáti              | um        | I                     | N<br>Belépésko      | vieres<br>r Kilépéskor                  | kg                          |
| KUKORIC     | A (ne trölje írja át)                 | 10001   | 201               | 5.06.10   |                       | 1 540,00            | 0 540,00                                | 1 000,00                    |
|             |                                       |         |                   |           |                       |                     |                                         |                             |
|             | átadó                                 |         |                   |           | <br>Mérlegjer         | gy 2009-20          | átvevő<br>15. www.szecsy.t              | nu info@szecsy.hu           |
|             |                                       |         | sz                | ÁLLÍT     | ÓLEVÉI                | L                   | E                                       | redeti példány              |
| Szál        | llító: Jó Áron (ne törölie íria       | át)     |                   |           | Vevő: Dei             | mo Kft              | Bizonylatszán                           | n: S 20150001               |
| 028         | into, so Alon (ne totoje lija         | arj     |                   |           | 4080 Hajo<br>12345678 | dúnánás N<br>3-1-12 | lérleg utca 123.                        |                             |
| Ren         | dszám:ABC-123 (írja át)               |         | Kód:              | 70002     |                       |                     |                                         |                             |
| Kód         | Megnevezés                            | T       | ïsztaság<br>Ivárt | %<br>Mért | Viztar<br>Mért        | talom %<br>Elvárt   | Mennyiség                               | M.egység                    |
| 10001       | KUKORICA (ne trölje írja              | 98      | 3,00              | 95,00     | 14,00                 | 13,00               | 958,85                                  | i kg                        |
| Kelt:       | 2015.06.10.                           |         |                   |           |                       |                     |                                         |                             |
|             | átadó                                 | i       |                   |           |                       |                     | átvevő                                  |                             |
|             |                                       |         |                   | Mér       | rlegjegy 20           | 09-2014.            | www.szecsy.hu in                        | fo@szecsy.hu                |

### Eredeti példány Bizonylatszám: J 20150001

#### Mérlegjegy a szolgáltatási díjjal

|                   | Mért            | Elvárt                  | Mennyiség           |            | Levonás       |          |   |
|-------------------|-----------------|-------------------------|---------------------|------------|---------------|----------|---|
|                   | %               | %                       | kg                  | %          | kg            | után     |   |
| Tisztaság:        | 95,00           | 98,00                   | 1 000,00            | 3,00       | 30,00         | 970,00   | k |
| Viztartalom:      | 14,00           | 13,00                   | 970,00              | 1,00       | 11,16         | 958,85   | k |
| Betárolt mennyi   | ség: KUKO       | RICA (ne trö            | lje írja át) (10001 | )          |               | 958,85   | k |
|                   | Szolgáltatá     | si díi választ          | ható: kéri yagy     | nem a mér  | legiegven     |          |   |
|                   | ozorganata      | or all variable         |                     |            | iegjegjen     |          |   |
| Szolgáltatás:     |                 |                         |                     | 2          |               | Örerer   |   |
| Megnevezés        | M               | ennyiség                | Egysé               | gár        | Viz%          | Usszeg   |   |
| Tisztitás         | _               | 1 000,00 kg             | 1,2                 | 70 Ft/kg   |               | 1 270,00 | F |
| Szárítás          |                 | 970,00 kg               | 0,7                 | 60 Ft/viz% | 5 <u>1,00</u> | 737,20   | F |
| Szolgáltatási díj | összesen :      |                         |                     |            |               | 2 007,20 | F |
| 27% ÁFA:          |                 |                         |                     |            |               | 541,94   | F |
| Szolgáltatási díj | összesen (a     | áfa -val növe           | elt):               |            |               | 2 549    | F |
|                   |                 |                         |                     |            |               |          |   |
| A or étitési or   | a la áltatáai v | lil ozámítás:           | diamitta utani      |            |               |          |   |
| (rozstált) me     | nyiséggel s     | nj szanntasa<br>zámítva | i uszutas utani     |            |               |          |   |
| (1020101)         |                 | -                       |                     |            |               |          |   |
|                   |                 |                         |                     |            |               |          |   |
|                   |                 |                         |                     |            |               |          |   |

Mérlegjegy 2009-2015. www.szecsy.hu info@szecsy.hu

| Szolgáltatási díja | k a mérlegelt | t (nyers) súl | yra számítva        |      | Bizon   | Eredet<br>ylatszám: J | i példány<br>2015000 |
|--------------------|---------------|---------------|---------------------|------|---------|-----------------------|----------------------|
|                    | Mért          | Elvárt        | Mennyiség           |      | Levonás |                       |                      |
|                    | %             | %             | kg                  | %    | kg      | után                  |                      |
| Tisztaság:         | 95,00         | 98,00         | 1 000,00            | 3,00 | 30,00   | 970,00                | kg                   |
| Viztartalom:       | 14,00         | 13,00         | 970,00              | 1,00 | 11,16   | 958,85                | kg                   |
| Betárolt menny     | viség: KUKO   | RICA (ne trö  | lje írja át) (10001 | 1)   |         | 959                   | kg                   |

Betárolt mennyiség: KUKORICA (ne trölje írja át) (10001) KUKORICA (ne trölje írja át) nettó napi ár: 35 Ft / kg

#### Szolgáltatás:

| Szolgáltatás:         |                         |       | Foységár        |        |                       |      |        |    |
|-----------------------|-------------------------|-------|-----------------|--------|-----------------------|------|--------|----|
| Megnevezés            | Mennyiség               | (á    | fa -val növelt) |        | Viz%                  | Ö    | sszeg  |    |
| Tisztitás             | 1 000,00 kg             |       | 1,27            | Ft/kg  | ]                     | 1.   | 270,00 | F  |
| Szárítás              | 1 000,00 kg             |       | 0,76            | Ft/viz | z% <mark>1</mark> ,00 |      | 760,00 | Ft |
| Szolgáltatási díj öss | szesen (áfa -val növelt | ):    |                 |        |                       | 2    | 030    | Ft |
| Tájékoztató adat:     |                         |       |                 |        |                       |      |        |    |
| Szolgáltatás díja ko  | g -ban:                 | 2 030 | Ft/             | 959    | kg =                  | 2,12 | Ft/kg  |    |
| Szolgáltatás díja te  | rményben:               | 2 030 | Ft /            | 35     | Ft / kg =             | 58   | kg     |    |

| FA-val növelt szo                                                                                            | olgáltatási d                                        | lij + napi                                                            | átvétel                          | li ár megje                                              | löléssel                                              | Bizo         | Eredet<br>nylatszám: J                           | i péle<br>2015 |
|----------------------------------------------------------------------------------------------------|------------------------------------------------------|-----------------------------------------------------------------------|----------------------------------|----------------------------------------------------------|-------------------------------------------------------|--------------|--------------------------------------------------|----------------|
|                                                                                                    | Mért                                                 | Elvárt                                                                | N                                | 1ennyiség                                                |                                                       | Levonás      |                                                  |                |
|                                                                                                    | %                                                    | %                                                                     |                                  | kg                                                       | %                                                     | kg           | után                                             |                |
| Tisztaság:                                                                                                   | 95,00                                                | 98,00                                                                 |                                  | 1 000,00                                                 | 3,00                                                  | 30,00        | 970,00                                           | kg             |
|                                                                                                    |                                                      |                                                                       |                                  |                                                          |                                                       | 11 16        | 958 85                                           | ka             |
| Viztartalom:<br>Betárolt mennyis<br>KUKORICA (ne tri                                                         | 14,00<br>ség: KUKOF<br>ölie (ria át) ne              | 13,00<br>RICA (ne t                                                   | rölje írj<br>- 35 Et             | 970,00<br>ia át) (1000<br>/ kg                           | 1,00<br>1)                                            | 11,10        | 958,85                                           | kg             |
| Viztartalom:<br>Betárolt mennyi:<br>KUKORICA (ne tri<br>Szolgáltatás:<br>Megnevezés                          | 14,00<br>ség: KUKOF<br>ölje írja át) ne<br>Mi        | 13,00<br>RICA (ne t<br>ettó napi ár                                   | rölje írj<br>1: 35 Ft            | 970,00<br>ia át) (1000<br>/ kg<br>Egysé<br>(áfa -val nö\ | 1,00<br>1)<br>gár<br>elt)                             | Viz%         | 958,85<br>Összeg                                 | kg             |
| Viztartalom:<br>Betárolt mennyi:<br>KUKORICA (ne tri<br>Szolgáltatás:<br>Megnevezés<br>Tisztitás             | 14,00<br><b>ség: KUKOF</b><br>ölje írja át) ne<br>Mi | 13,00<br>RICA (ne t<br>ettó napi ár<br>ennyiség<br>1 000,00           | rölje írj<br>r. 35 Ft<br>kg      | 970,00<br>ia.át) (1000<br>/ kg<br>Egysé<br>(áfa -val növ | 1,00<br>1)<br>gár<br>elt)<br>,27 Ft/kg                | Viz%         | 958,85<br>Összeg                                 | kg<br>Ft       |
| Viztartalom:<br>Betárolt mennyi:<br>KUKORICA (ne tro<br>Szolgáltatás:<br>Megnevezés<br>Tisztitás<br>Szárítás | 14,00<br>ség: KUKOF<br>ölje írja át) ne<br>Mi        | 13,00<br>RICA (ne t<br>ettó napi ár<br>ennyiség<br>1 000,00<br>970,00 | rölje írj<br>: 35 Ft<br>kg<br>kg | 970,00<br>/ kg<br>Egysé<br>(áfa -val növ<br>1            | 1,00<br>1)<br>gár<br>elt)<br>,27 Ft/kg<br>,76 Ft/viz% | Viz%<br>1,00 | 958,85<br>958,85<br>Összeg<br>1 270,00<br>737,20 | kg<br>Ft<br>Ft |

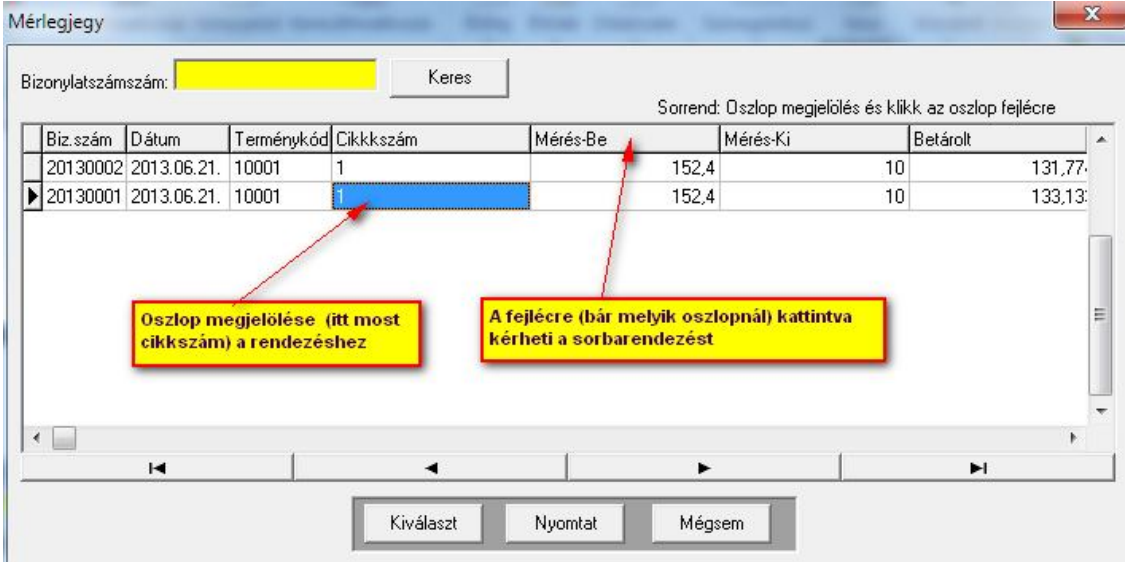

| rlegjegy - Demo Kft.                                                                                          |                                                                    | Beta                                                             | árolás után                 | i mérlegjegy       |                                              |                                   |
|----------------------------------------------------------------------------------------------------|--------------------------------------------------------------------|------------------------------------------------------------------|-----------------------------|--------------------|----------------------------------------------|-----------------------------------|
| zonylatszámszám:                                                                                              |                                                                    | Ke                                                               | eres                        |                    |                                              |                                   |
| Biz szám Dátum                                                                                                | Terménykód                                                         | Cikkkszám                                                        | [Me                         | Sorrend<br>érés-Be | : Uszlop megjelolés és kli<br>Mérés-Ki       | kk az oszlop tejlécre<br>Betárolt |
| 20150001 2015.06.10                                                                                           | 10001                                                              | 1                                                                |                             | 1540               | 540                                          | 958.84                            |
| 20150002 2015.06.10.                                                                                          | 10001                                                              | 1                                                                |                             | 1540               | 540                                          | 958.84                            |
| 20150003 2015.06.10.                                                                                          | 10001                                                              | 1                                                                |                             | 1540               | 540                                          | 958,84!                           |
| 20150004 2015.06.10.                                                                                          | 10001                                                              | 1                                                                |                             | 1540               | 540                                          | 958,84!                           |
| 20150005 2015.06.10.                                                                                          | 10001                                                              | 1                                                                |                             | 1540               | 540                                          | 958,84!                           |
| 20150006 2015.06.10.                                                                                          | 10001                                                              |                                                                  |                             | 1540               | 540                                          | 958,84!                           |
| 20150007 2015.06.10.                                                                                          | 10001                                                              | 1                                                                |                             | 1540               | 540                                          | 958,84!                           |
| 20150008 2015.06.10.                                                                                          | 10001                                                              | 1                                                                |                             | 1540               | 540                                          | 958,84                            |
| 20150009 2015.06.10.                                                                                          | 10001                                                              | 1                                                                |                             | 1540               | 540                                          | 958,84                            |
|                                                                                                    |                                                                    |                                                                  |                             |                    |                                              | F                                 |
| 220                                                                                                    | 4                                                                  |                                                                  |                             |                    |                                              | 1000                              |
| Máráo 1                                                                                                    |                                                                    | Kiválaszt                                                        | Módosit                     | Nyomtat            | Mégsem<br>Bizonylatszám: J 201               | 50001                             |
| Mérés Egyéb Név                                                                                               |                                                                    | Kiválaszt ]                                                      | Módosit                     | Nyomtat            | Mégsem<br>Bizonylatszám: J 201               | 50001                             |
| Mérés   Egyéb   Név                                                                                           | BE                                                                 | Kiválaszt                                                        | Módosit                     | Nyomtat            | Mégsem<br>Bizonylatszám: J 201<br>KI         | 50001                             |
| Mérés Egyéb Név<br>Mérés 1540                                                                                 | BE                                                                 | Kiválaszt<br>kg 0                                                | Módosit                     | Nyomtat<br>Mérés 5 | Mégsem<br>Bizonylatszám: J 201<br>Kl<br>40 k | 50001                             |
| Mérés Egyéb Név<br>Mérés 1540<br>Tisztaság 95                                                                 | BE<br>% Vizta                                                      | Kiválaszt<br>kg 0<br>artalom 14                                  | Módosit                     | Nyomtat<br>Mérés 5 | Mégsem<br>Bizonylatszám: J 201<br>Kl<br>40 k | 50001                             |
| Mérés Egyéb Név<br>Mérés 1540<br>Tisztaság 95<br>Termény KUKO                                                 | BE<br>% Vizta                                                      | Kiválaszt<br>kg 0<br>artalom 14<br>í 10001                       | Módosit                     | Nyomtat<br>Mérés 5 | Mégsem<br>Bizonylatszám: J 201<br>Kl<br>40 k | 50001                             |
| Mérés Egyéb Név<br>Mérés 1540<br>Tisztaság 95<br>Termény KUKO                                                 | BE<br>% Vizta<br>RICA (ne trölje í                                 | Kiválaszt<br>kg 0<br>artalom 14                                  | Módosit                     | Nyomtat<br>Mérés 5 | Mégsem<br>Bizonylatszám: J 201<br>Kl<br>40 k | 50001                             |
| Mérés Egyéb Név<br>Mérés 1540<br>Tisztaság 95<br>Termény KUKO<br>Raktár raktár                                | BE<br>% Vizta                                                      | Kiválaszt<br>kg 0<br>artalom 14<br>(10001<br>(60001              | Módosit                     | Nyomtat<br>Mérés 5 | Mégsem<br>Bizonylatszám: J 201<br>Kl<br>40 k | 50001                             |
| Mérés Egyéb Név<br>Mérés 1540<br>Tisztaság 95<br>Termény KUKO<br>Raktár raktár<br>Név Jó Áro                  | BE<br>% Vizta<br>RICA (ne trölje í<br>n (ne törölje írja           | Kiválaszt<br>kg 0<br>artalom 14<br>( 10001<br>( 60001<br>( 30001 | Módosit                     | Nyomtat<br>Mérés 5 | Mégsem<br>Bizonylatszám: J 201<br>Kl<br>40 k | 50001                             |
| Mérés Egyéb Név<br>Mérés 1540<br>Tisztaság 95<br>Termény KUKO<br>Raktár raktár<br>Név Jó Áro                  | BE<br>% Vizta<br>RICA (ne trölje í<br>n (ne törölje írja           | Kiválaszt<br>kg 0<br>artalom 14<br>i 10001<br>i 60001<br>i 30001 | Módosit<br>%                | Nyomtat<br>Mérés 5 | Mégsem<br>Bizonylatszám: J 201<br>Kl<br>40 k | 50001                             |
| Mérés Egyéb Név<br>Mérés 1540<br>Tisztaság 95<br>Termény KUKO<br>Raktár raktár<br>Név Jó Áro<br>Mérlegelt men | BE<br>% Vizta<br>RICA (ne trölje í<br>n (ne törölje írja           | Kiválaszt<br>kg 0<br>artalom 14<br>i 10001<br>i 60001<br>i 30001 | Módosit<br>%                | Nyomtat<br>Mérés 5 | Mégsem<br>Bizonylatszám: J 201<br>Kl<br>40 k | 50001                             |
| Mérés Egyéb Név<br>Mérés 1540<br>Tisztaság 95<br>Termény KUKO<br>Raktár raktár<br>Név Jó Áro<br>Mérlegelt men | BE<br>% Vizta<br>RICA (ne trölje f<br>n (ne törölje frja<br>nyiség | Kiválaszt<br>kg 0<br>artalom 14<br>i 10001<br>i 60001<br>i 30001 | Módosit<br>%<br>Betárolt me | Nyomtat<br>Mérés 5 | Mégsem<br>Bizonylatszám: J 201<br>Kl<br>40 k | 50001                             |

## Számítás

A tisztitás és szárítás utáni betárolt mennyiség számítás képletei a "szamitas.txt" fáljban található.

A be és kilépéskori mérlegelt mennyiség, a két tisztaság és két viztartalom értékéből a képlet szerint számított betárolt (tiszta) mennyiség minden termény fajtára egységesen.

Ha a képleten módosí a letárolt mérlegjegyeket visszamenőlegesen nem változtatja meg.

A fáljt szövegszerkesztővel pl: "notepad" – al (nem word-el) módosítható.

A fálj tartalma:

Tisztasági levonás számítása. Viztartalom levonás számítása. Betárolt mennyiség számítása.

mjegy.jmeresbe :A belépéskori mérés mjegy.jmereski :A kilépéskori mérés

mjegy.jsztiszt: termény törzsben szabványként megadott tisztaság mjegy.jtiszt: méréskori tisztaság mjegy.jsztiszt: termény törzsben szabványként megadott viztartalom mjegy.jviztart: méréskori viztartalom.

A termény beszállítás (rakottan lép be első mérlegelésre) esetén számol ezen képletekkel a szoftver.

A számítás mellőzéséhez azonos számértéket adva az elvárt (szabvány) és mért értéknek nem történik levonás a mérlegelt mennyiségből.

A módosítandó számítási képlet összeállításához küldjön e-mail –ben egy számadatokat tartalmazó példát és küldöm az ennek megfelelően módosított "szamitas.txt" fáljt.